# モバイルウェブ ユーザーガイド

# SMS配信機能編

Ver . 1.2

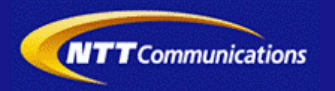

本書をご利用いただく前に

「モバイルウェブ ユーザーガイド SMS配信機能編」のご利用にあたり、以下をご留意ください。

#### 1. 本書の内容について

本書では、モバイルウェブのデータベースの基本的な使い方を説明しています。

※使用するソフトウェアやお客さまのご利用状況に応じて、必要な設定内容が異なることがあります。

本書の他に以下のマニュアルもご用意しています。お客さまのご利用状況に合わせて、必要なマニュアルをご覧ください。

| マニュアル名       | 概要                                              |
|--------------|-------------------------------------------------|
| セットアップガイド    | モバイルウェブで携帯版ホームページを立ち上げるまでの基本的な使い方<br>を説明したものです。 |
| 本書以外のユーザーガイド | モバイルウェブの機能毎の設定手順を説明したマニュアルです。                   |

各種マニュアルはモバイルウェブ管理画面よりログインし、画面右上の「ヘルプ」>「マニュアル」からからダウンロードできます。 また、「ヘルプ」>「よくある質問」もあわせてご利用下さい。

■モバイルウェブ管理画面 https://admin.moweb.jp/BeUI/logon.html

#### 2. 本書の記述について

特に注意の必要な内容や、禁止事項を示します。

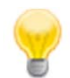

操作のポイントになる重要な内容や、補足事項を示します。

#### 推奨環境

#### ■推奨環境

| Windows |                           |
|---------|---------------------------|
| OS      | Vista / 7 / 8 / 10        |
|         | Internet Explorer 9,10,11 |
| 7575    | Google Chrome             |

| Mac   |                |
|-------|----------------|
| OS    | MacOS X 10.7以降 |
|       | Safari         |
| ノフ・ノザ | Google Chrome  |

※IGoogle Chrome, Safari については最新バージョンが対象となります。

≪Internet Explorer 10,11 Google Chrome, Safari の未対応機能≫

| メインカテゴリ | サブカテゴリ                     |
|---------|----------------------------|
| 携帯サイト   | 携帯サイト構築(ショッピングカート)/Flash作成 |
| データ     | アンケート(旧フォーム機能)             |
| チームワーク  | 承認機能付メールの一部(作成者アカウントページ設定) |

#### ≪Internet Explorer(ブラウザ)の設定≫

下記設定を推奨しています。メニューバーより「ツール」→「インターネットオプション」を選択し、内容をご確認ください。

| 項目設定                                                                                                    |         |                     | 設定内容                       |
|----------------------------------------------------------------------------------------------------|---------|---------------------|----------------------------|
| 〈プライバシー〉                                                                                                |         |                     |                            |
| 自動Cookie処理を上書きする<br>常にセッションCookieを許可する<br>※「ファーストパーティのCookie」<br>「サードパーティのCookie」で<br>『受け入れる』が選択されていること |         | チェックをする             |                            |
| 〈セキュリティ〉                                                                                                |         |                     |                            |
| セキュリティレベル                                                                                               |         |                     | 『中』以下                      |
|                                                                                                    | スクリプト   | アクティブ スクリプト         | 『有効にする』                    |
| レベルのカスタマイズ                                                                                              | その他     | 暗号化されていないフォームデータの送信 | 『有効にする』                    |
|                                                                                                    | ダウンロード  | ファイルのダウンロード         | 『有効にする』                    |
| <詳細設定>                                                                                                  |         |                     |                            |
| -10.ch                                                                                                  | セキュリティ  | SSL3.0を使用する         | チェックをする                    |
| 設定                                                                                                    | マルチメディア | 画像を表示する             | チェックをする                    |
|                                                                                                    | 1       |                     | ≫601 Internet Explorer9.0α |

#### ■注意事項

#### <u>・ブラウザの「戻る」ボタン利用不可</u>

設定が反映されない場合がありますので、ブラウザではなく、モバイルウェブ管理画面にある"戻る"ボタンで 戻る操作をおこなっていただくようご注意ください。

#### <u>・通信状態が不安定な場合のエラー改善方法</u>

別紙「セットアップガイド」で解説している「PCの設定確認」をおこなってください。設定を変更、もしくは、 設定が既にされている場合は、ログアウトした上で、再度ログインしてください。 ※通信回線が不安定などの原因で管理画面にエラーが表示された場合には、ログアウトで正常に 終了(ポップアップしている画面も全て終了)した上で再度ログインしてください。

#### ・多重ログイン時の注意

多重ログイン中に、誰かがログアウトしてしまうと、同時にログインしている全ての方がログアウトされて しまいますのでご注意ください。

多重ログインの確認

#### <u>・ログインロック(不正ログイン対策)</u>

ログインIDとパスワードを3回間違えるとロックがかかり、ログイン出来なくなります。 解除には、管理者宛てに来たメール本文中の解除用URLをクリックします。 (初期値は管理者アドレスです。[パスワード変更タブ]から個別に変更可能です。)

| 第1章 SMS配信機能の概要              |            |
|-----------------------------|------------|
| <u>1.1 SMS配信機能の概要</u>       | 1-1        |
| 第2章 事前確認                    |            |
| 2.1 「データベース管理」での事前確認        | 2-1        |
| <u>2.2 「テレコールSMS」での事前確認</u> | 2-2        |
| 第3章 テレコールSMS設定              |            |
| 3.1 新規設定                    | 3-1        |
| <u>3.2 設定変更</u>             | <u> </u>   |
| <u>3.3 テレコールから会員登録までの設定</u> | 3-7        |
| 第4章 Push配信SMS設定             |            |
| <u>4.1 新規設定</u>             | <u>4–1</u> |
| <u>4.2 基本設定</u>             | 4-2        |
| <u>4.3 配信設定</u>             | 4-4        |

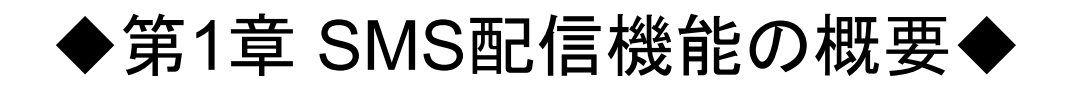

#### 1.1 SMS配信機能の概要

携帯電話・スマートフォンどちらにも、電話番号の持ち主に対してメッセージを直接リアルタイムに送信
MNP端末に対する従来の未到達率を独自手法で改善
キャリア端末専用アプリケーション不要
リアルタイム管理システムにより配信状況を確認可能

テレコールSMS

QRコードを取り込むことができないモバイルや年齢層に向けて、既存SMSと 連携し、空メールを送信いただくことにより、会員数の増加を図ります

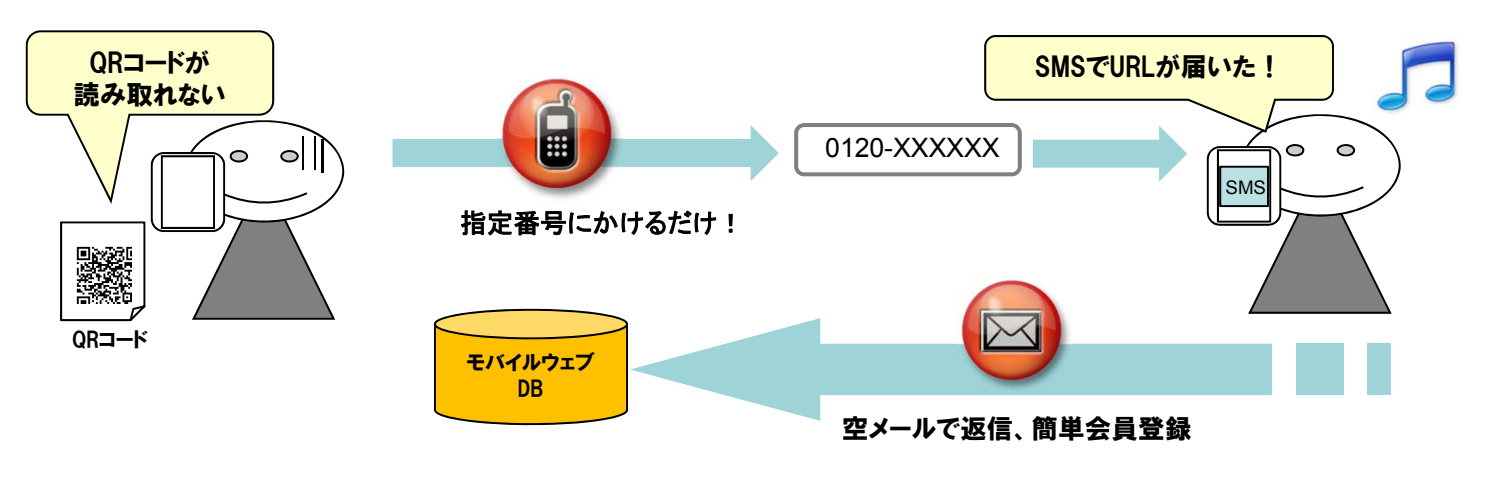

Push配信SMS(利用イメージの一例)

Eメール未達会員へのショートメッセージ送信による確実な通知を実現します

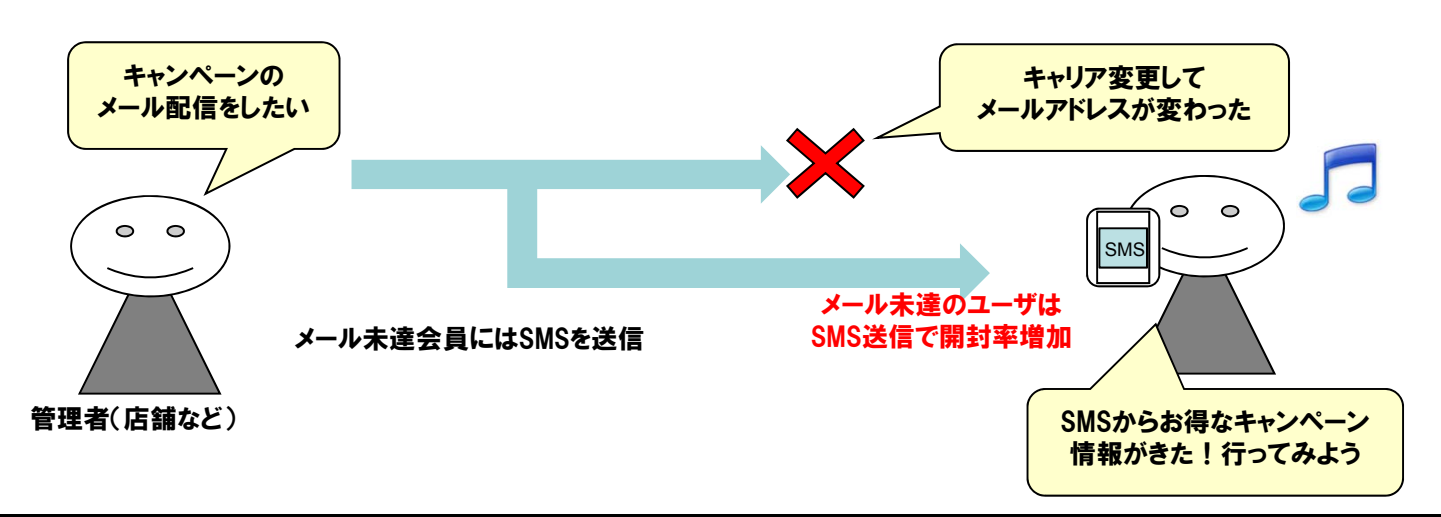

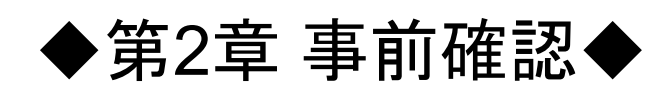

#### 2.1 「データベース管理」での事前確認

SMS配信機能をお申込みいただくと、「サイト連動」データベースが作成されます。 以下の手順で作成されていることを確認してください。

| 1 プ 携帯サイト メール データ クーボン     データベース管理 フォーム クロス集計     データベース管理 フォーム クロス集計     データベース管理                                                                                                    | 1 | <ul> <li>データ&gt;データベース管理でデータベース管理画面を開きます。①</li> <li>テーブル名に「サイト連動」が作成されていることを確認してください。②</li> <li>「サイト連動」の「データ管理」をクリックします。③</li> <li>「サイト連動」データベースの特徴は以下のとおりです。</li> <li>「サイト連動」データベースの特徴は以下のとおりです。</li> <li>「サイト連動」データベースの特徴は以下のとおりです。</li> <li>「サイト連動」データベースの特徴は以下のとおりです。</li> <li>「サイト連動」データベースの特徴は以下のとおりです。</li> </ul> |
|----------------------------------------------------------------------------------------------------|---|----------------------------------------------------------------------------------------------------|
| ・       ・       ・       部以為供設定にないてはこちろ>>>         条件       ・       ・       ・       2000         ●       ・       か       ・       と一致する。・       通加         ●       ・       か       ・       と一致する。・       通加         ●       ・       か       ・       と一致する。・       通加         ●       ・       か       ・       と一致する。・       通加         ●       ・       か       ・       と一致する。・       通加         ●       ・       ・       ・       ・       ●         ●       ・       ・       ・       ・       ●         ●       ・       ・       ・       ●       ●       ●         ●       ・       ・       ・       ●       ●       ●       ●         ●       ・       ・       ・       ●       ●       ●       ●       ●       ●       ●       ●       ●       ●       ●       ●       ●       ●       ●       ●       ●       ●       ●       ●       ●       ●       ●       ●       ●       ●       ●       ●       ●       ●       ●       ●       ● <t< td=""><td>2</td><td><ul> <li>データベース管理の各設定については、<br/>『ユーザガイド データベース管理編』を参照<br/>してください。</li> <li></li></ul></td></t<> | 2 | <ul> <li>データベース管理の各設定については、<br/>『ユーザガイド データベース管理編』を参照<br/>してください。</li> <li></li></ul>                                                                                                    |

### 2.2 「テレコールSMS」での事前確認

テレコールSMSで使用する、「IVR着信番号」と「持込みダイヤル番号」について確認します。 以下の手順で作成されていることを確認してください。

| 1<br>マブ 携帯サイト メール データ クーポン チームワーク SMS<br>データール<br>プッシュ配信                                                                                                    |   | 画面上部でSMS>テレコールをクリックします。①<br>SMS会員登録設定一覧ページが表示されます                                                                                                    |
|----------------------------------------------------------------------------------------------------|---|----------------------------------------------------------------------------------------------------|
| トップ 携帯サイト メール データ     SMS       デレコール ブッシュ配信     デレコールSMS       電話がいられに知らに知道れるシュートットセージの作品を認知します。     電話       転換設定     第二日日日日日日日日日日日日日日日日日日日日日日日日日日日日日日日日日日日日                                                                                                    | 1 | 「IVR着信番号」が何番かを確認してください。②                                                                                                    |
| ドップ 装帯サイト メール データ     SMS       デレコール プッシュ配備     デレコールSMS       電話がのられび期に設計されるシュートッシセージの中容を説完します。     電話       原規規定        SMS名音量最終空一覧     -11.6       14中1-1 (を取示     -11.6       シリセージ回答名     第月日       第5万二     3       3     (141300357)       第3     (141300357) | 2 | 「持込みダイヤル番号」に、申込書で指定した番号<br>(0120 * * *など)が表示されているのを確認しま<br>す。③<br>持込みダイヤル番号の手配元に対して、①で<br>確認したIVR着信番号と、②で確認した持込み<br>ダイヤル番号を紐付ける作業を、事前にお客様<br>自身で行ってください。(紐付け時持込ダイヤル |
| 内込みダイヤル番号         IVR各位番号           0120123456         印-4550-1758                                                                                                    |   | 香亏に設定する同時接続数は10以下でお願<br>いいたします。)                                                                                                    |

## ◆第3章 テレコールSMS設定◆

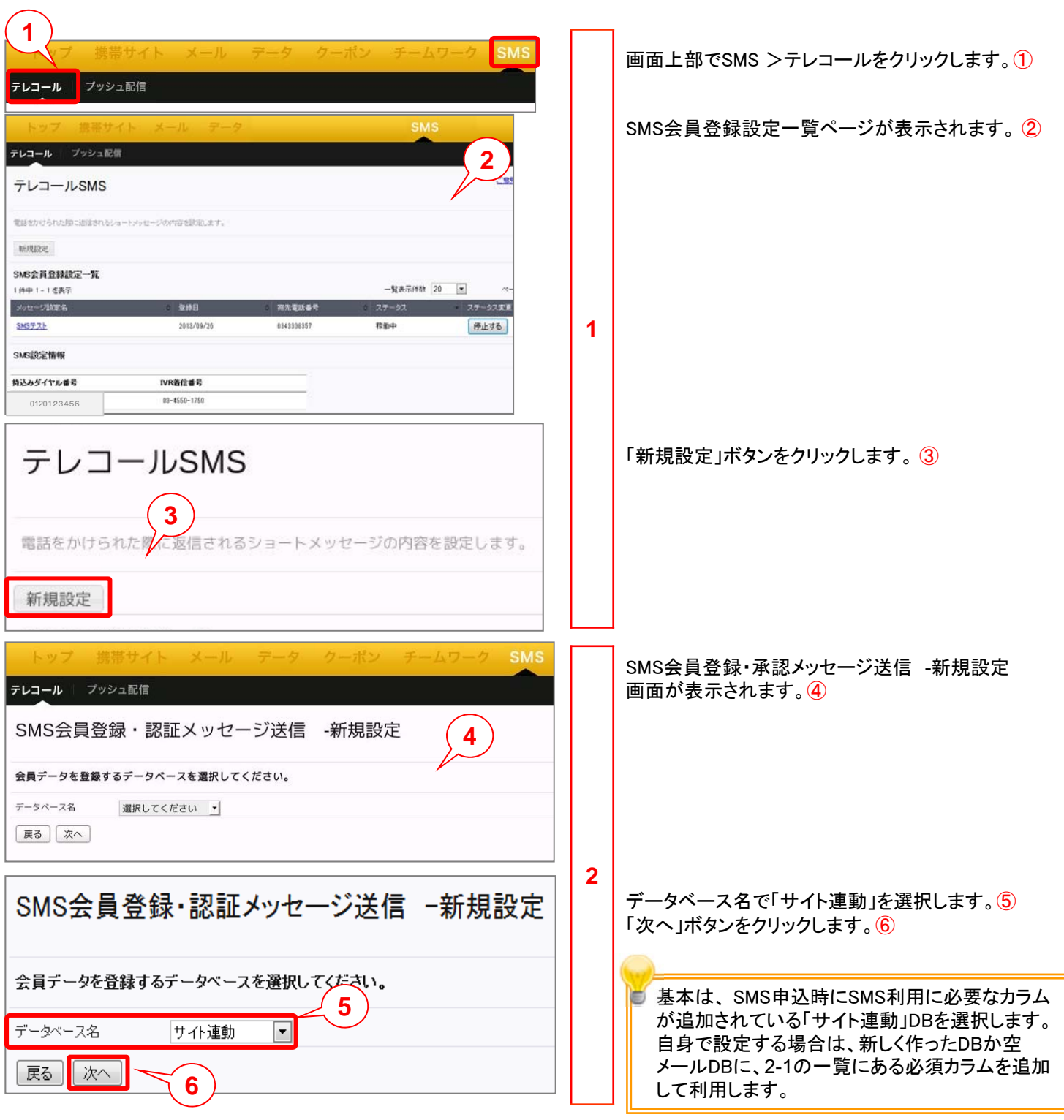

電話をかけられた際に返信させるショートメッセージの内容を設定します。

| SMS会員登録・認証メッ                                                                                                    | セージ送信 -新規設                                                                                                    | 定                                                                      | 設定名、宛先電話番号を設定します。①                                                                                                    |
|----------------------------------------------------------------------------------------------------|----------------------------------------------------------------------------------------------------|------------------------------------------------------------------------|----------------------------------------------------------------------------------------------------|
| データ登録方法と返信メッセージを設定し       設定名(必須)       宛先電話番号(必須)       第二       有効期限(必須)       YYYY/MM/DD       メッセージ変信時のルール       回じ電話番号       処理種別の選択(必須)       変信メッセージ本文(必須)       (au以外の端未向け)       返信メッセージ本文       (auの端末向け) | ノてください。<br>- 「YYYY/MM/DD<br>からの電話には、メッセージを返信するが新                                                                                                    | 全角128文字、半角256文字<br>1<br>現データを追加しない<br>70文字<br>70文字                     | <ul> <li>設定名は、テレコールSMSの「SMS会員登録設定一覧」画面上(以下キャプチャ参照)で表示する項目名となります。</li> <li></li></ul>                                                                                                    |
|                                                                                                    | O         Sep         2           Mo         Tu         We         Th           2         3         4         5           9         10         11         12           16         17         18         19           23         24         25         26 | 2013 ▼ 0<br>Fr Sa Su<br>1<br>6 7 8<br>13 14 15<br>20 21 22<br>27 28 29 | YYYY/MM/DDで有効期限を設定します。クリックすると表示されるカレンダーから選択できます。② 設定する返信メッセージが配信される有効期限になります。期限が過ぎていると、お客様が電話をかけて配信承認をしてもメッセージは返信されません。                                                                                                    |
| メッセージ返信時のル          ・         ・         ・                                                                                                    | 30<br>号からの電話には、メッセージを退信するが                                                                                                    | 朝規データを追加しない                                                            | <ul> <li>メッセージ返信時のルールを設定します。<br/>任意でチェックを入れます。③</li> <li>チェックを入れることで、すでにDB登録されてい<br/>る電話番号から着信があった場合、SMSで返信<br/>はしますが新規データを追加しません。そのため、<br/>データの二重登録が避けされます。</li> <li>処理種別を「差込なし」「空メール」「ランダム数字」から選択します。④</li> <li>「空メール」空メール経由での会員登録に使用し<br/>ます。<br/>「ランダム数字」 SMS認証を利用する際に設定し<br/>ますが、別途カスタマイズの開発が必要になりま<br/>す。(カスタマイズに関しては営業担当にご相談く<br/>ださい。)</li> </ul> |

| 処理種別の選択(必須) 空メール ▼ (必須) 選択してください ▼ 差込 (必須) (必須) 選択してください ▼ 差込 (必須) (aulxyhの端末向け) (aulxyhの端末向け) (aulxyhの端末向け)                                                           | 6 | 「空メール」を選択した場合、「空メールアドレス差込」<br>画面が追加されます。差し込む空メールアドレスを選<br>択します。⑤<br>差し込む空メールアドレスは、SMSサービスから<br>払い出されその都度異なります。(モバイルウェ<br>ブ申請時に設定した空メールとは別のものです)。。<br>空メールを使う場合、事前に「動的空メールアド<br>レス」の設定をしないと選択できません。設定方<br>法については後述の「テレコールから会員登録<br>までの設定」を参考にしてください。                                                                                                    |
|----------------------------------------------------------------------------------------------------|---|----------------------------------------------------------------------------------------------------|
| 処理種別の選択(必須)     ランダム数字     7       ランダム数字桁数差込(必須)     桁 4桁~16桁     差込       ランダム数字桁数差込(必須)     11     桁 4桁~16桁       速信メッセージ本文(必須)     (auk)外の端末向け)     \$\$\$(ランダム数字) | 7 | 「ランダム数字」を選択した場合、「ランダム数字桁数<br>差込」画面が追加されます。ランダム数字の桁数を任<br>意の4~11桁で設定します。⑦<br>ランダム数字は、設定した桁数の数字に、送信<br>時自動的に変換されます。<br>「差込」ボタンをクリックすると、返信メッセージ本文に<br>ランダム数字が差し込まれます。⑧                                                                                                    |
| 変信メッセージ本文<br>(au)以外の端末向(1)       9         変信メッセージ本文<br>(au)の端末向(1)       70文字         夏       次へ                                                                      | 8 | 返信メッセージ本文を設定します。⑨<br>「次へ」ボタンをクリックします。⑪<br>メッセージ本文は、全角半角合わせて(全角のみ、<br>半角のみでも)70文字となります。<br>※「改行コード」は文字数に含まれます。「CR」<br>「LF」はともに1文字換算、「CRLF」は2文字換算。<br>※auの一部端末では、50文字、20文字に分割さ<br>れて受信する場合があります。これらを考慮し、<br>メールアドレスやランダム数字の挿入を行ってくだ<br>さい。au側で自動的に分割受信する場合、SMS<br>送信件数は1通とカウントされます。<br>auld「SMS(Cメール)安心ブロック機能」により、<br>URLや電話番号を含んだショートメッセージの受<br>信が拒否設定されている可能性があります。その<br>ため送信メッセージ本文を、auとau以外の端末向<br>けに分けて設定できます。<br>SMS配信機能お申し込み時に、自動応答時の携<br>帯キャリア選択メッセージを「無し」とした場合は、<br>au端末へも「au以外の端末向け」で設定したメッ<br>セージが配信されます。本文内容とau端末の設<br>定によっては、届かない可能性があるので注意し<br>てください。 |

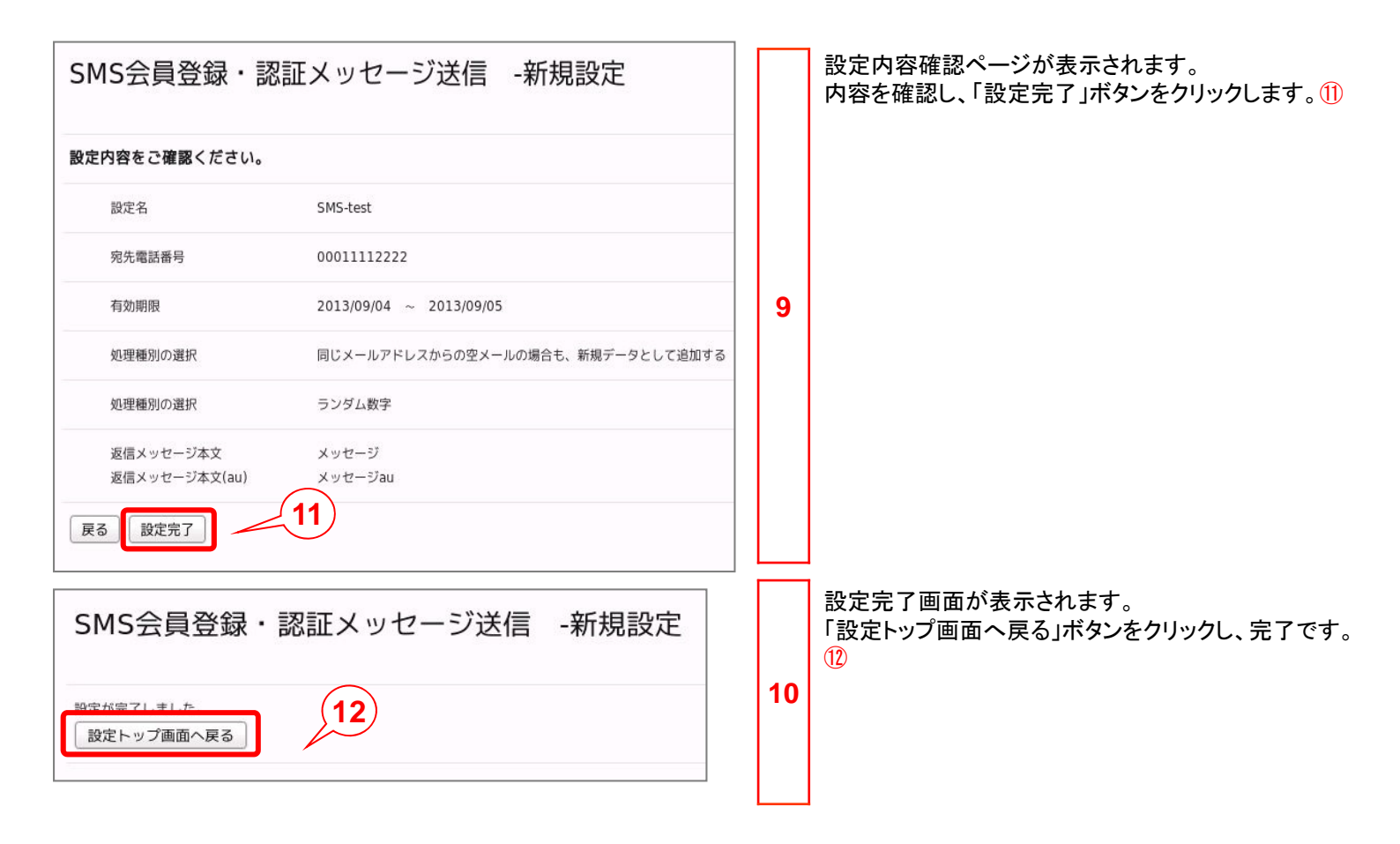

### 3.2 設定変更

ー度設定したショートメッセージの内容を変更します。

| 1<br>トット 携帯サイト メール データ ターポン チームワーク SMS                                                                                                    |   | 画面上部でSMS >テレコールをクリックします。①                                                                                                    |
|----------------------------------------------------------------------------------------------------|---|----------------------------------------------------------------------------------------------------|
| アレコール     アック     SMS       アレコール     ブッシュ配信       アレコール     ブッシュ配信       マレコール     ブッシュ配信       マレコール     ブッシュ配信       マレコール     ブッシュ配信       マレコール     ブッシュ配信       マレコール     ブッシュ配信       マレコール     ブッシュ配信       マレコール     ブッシュ配信       マレコール     ブッシュ配信       マレコール     ブッシュ配信       マレコール     ブッシュ配信       マレコール     ブッシュ配信       マレコール     ブッシュ配信       マレコール     ブッシュ配信       マレコール     マッシュー       マレコール     マッシュー       マレコール     マンシュー       マレコール     マンシュー <td>1</td> <td>SMS会員登録設定一覧ページが表示されます。<br/>「持込みダイヤル番号」に設定した番号が表示されて<br/>いるのを確認します。②<br/>1つの持込み電話番号に対して、1つのメッセー<br/>ジしか設定できません。新たな内容を設定する<br/>場合は、適宜変更を行います。<br/>メッセージ内容編集の前に、「ステータス」を確認しま<br/>す。③</td> | 1 | SMS会員登録設定一覧ページが表示されます。<br>「持込みダイヤル番号」に設定した番号が表示されて<br>いるのを確認します。②<br>1つの持込み電話番号に対して、1つのメッセー<br>ジしか設定できません。新たな内容を設定する<br>場合は、適宜変更を行います。<br>メッセージ内容編集の前に、「ステータス」を確認しま<br>す。③ |
| ステータス     ステータス変更       稼働中     停止する                                                                                                    |   | 「稼働中」なら「ステータス変更」で「停止する」ボタンを<br>クリックします。 ④                                                                                                    |
| ステータス ステータス変更<br>停止中 5 稼働する                                                                                                    | 2 | 「ステータス」が「停止中」となり、「ステータス変更」が<br>「稼働する」に変更しているのを確認します。<br>「<br>ステータス停止中に電話をかけた場合、自動音<br>声案内が流れ選択番号は押せますが、SMSの<br>返信はありません。またDB登録もされません。                                      |
| SMS会員登録設定一覧                                                                                                    |   | 「メッセージ設定名」をクリックします。 ⑥<br>ここでは「SMSテスト」の文字をクリックします。                                                                                                    |
| メッセージ設定名          登録日            SMSテスト          6                                                                                                    | 3 | ・<br>すでにメッセージ設定を行っている場合は、新規<br>設定を行っても設定画面で宛先電話番号選択が<br>できません。                                                                                                    |
| SMS会員登録・認証メッセージ送信 -編集<br>会員データを登録するデータベースを選択してください。<br>データベース名 サイト連動 マ 7<br>戻る 次へ                                                                                                    | 4 | SMS会員登録・認証メッセージ送信 -編集 画面が<br>表示されます。<br>データベースを変更する場合は設定し、「次へ」ボタン<br>をクリックします。⑦                                                                                            |

### 3.2 設定変更

| SMS会員登録・                     | 認証メッセージ送信 -編集 - 8                                                                             |   | SMS会員登録・認証メッセージ送信 -編集 画面が<br>表示されます 8                |
|------------------------------|-----------------------------------------------------------------------------------------------|---|------------------------------------------------------|
| データ登録方法と返信メッ                 | セージを設定してください。                                                                                 |   |                                                      |
| 設定名( <mark>必須)</mark>        | SMSテスト 全角128文字、半角256文字                                                                        |   | 必要に応じて内容の変更を行います。                                    |
| 宛先電話番号(必須)                   | 0343308357                                                                                    |   |                                                      |
| 有効期限(必須)                     | 2013/09/26 - 2014/09/30                                                                       |   |                                                      |
| メッセージ返信時のルール                 | 同じ電話番号からの電話には、メッセージを返信するが新規データを追加しない                                                          |   |                                                      |
| 処理種別の選択( <del>必須)</del>      | 空メール・                                                                                         | 5 |                                                      |
| 空メールアドレス差込(必須)               | @a1.cp.am.md 💌   蓬込                                                                           |   |                                                      |
| 返信メッセージ本文(必須)<br>(au以外の端末向け) | ご連絡有難うございます。URLをクリックして下さ ^ 70文字<br>い。<br>http://moweb.jp/demo1028/cont106.php                 |   |                                                      |
| 返信メッセージ本文<br>(auの端末向け)       | au 空メールを送信ください ^ 70文字<br>\$\$(空メールアドレス)                                                       |   |                                                      |
| 展る次へ                         | 9                                                                                             |   | 「次へ」ボタンをクリックします。 ⑨                                   |
|                              |                                                                                               |   |                                                      |
| SMS会員登録·                     | 認証メッセージ送信 -編集<br>10                                                                           |   | 設定内容確認ページが表示されます。①<br>内容を確認し、「設定完了」ボタンをクリックします。①     |
| 設定内容をご確認ください                 | ho                                                                                            |   |                                                      |
| 設定名                          | SMSテスト                                                                                        |   |                                                      |
| 宛先電話番号                       | 0343308357                                                                                    |   |                                                      |
| 有効期限                         | 2013/09/26 ~ 2014/09/30                                                                       | 6 |                                                      |
| 処理種別の選択                      | 同じ電話番号から電話の場合も、新規データとして追加する                                                                   |   |                                                      |
| 処理種別の選択                      | 空メール                                                                                          |   |                                                      |
| 返信メッセージ本文<br>返信メッセージ本文(au)   | ご連絡有難うございます。URLをクリックして下さい。http://moweb.jp/demo1028/cont106.php<br>au 空メールを送信ください \$Pをマールアドレス} |   |                                                      |
| 戻る 設定完了 -                    | <11)                                                                                          |   |                                                      |
|                              | 登録・認証メッセージ送信 -編集                                                                              | 7 | 設定完了画面が表示されるので、<br>「設定トップ画面へ戻る」ボタンをクリックし、完了です。<br>12 |

テレコールから会員登録までの設定を行います。会員を特定するための認証フォームを確認します。

| トップ 携帯サイト メール デー                                                | -9 |   | 画面上部でデータ>フォームをクリックします。①                                          |
|-----------------------------------------------------------------|----|---|------------------------------------------------------------------|
| データベース管理 フォーム フ 1 <sub>美計</sub>                                 |    |   |                                                                  |
| フォーム作成                                                          |    | 1 | 「認証フォームー覧」ボタンをクリックします。 2                                         |
| 会員登録やアンケート用のフォームを設定します。注意 2<br>フォーム作成 認証フォーム一覧 引き換えクーポン一覧       |    |   |                                                                  |
| 認証フォーム作成                                                        |    |   | 認証フォーム作成画面が表示されます。<br>認証フォームー覧に、「空メール版サイト連動認証」が<br>あることを確認します。 3 |
| 個人認証用のフォームを設定します。 <u>注意事項</u>                                   |    |   | SMS配信機能をお申込みされた場合、自動的に作成<br>されます。                                |
| 認証フォーム作成     登録/変更フォーム一覧     認証フォーム一覧     認証フォーム一覧     認証フォーム一覧 |    |   |                                                                  |
| 3件中 1 - 3 ž表示                                                   |    | 2 |                                                                  |
| 種別     名称     概種       認証     空メール版サイト連動認証     マルチデバイス          |    |   |                                                                  |
| 認証 サイト連動認証 マルチデバイス                                              |    |   |                                                                  |
| 認証 空メール認証(sms_noreply@am.md) マルチデバイス                            |    |   |                                                                  |
|                                                                 |    |   |                                                                  |

変更フォーム(会員情報入力用)の作成を行います。

| トップ 携帯サイト メール データ                                                                                                    | ] |   | 画面上部でデータ>フォームをクリックします。①                                                                                                    |
|----------------------------------------------------------------------------------------------------|---|---|----------------------------------------------------------------------------------------------------|
| データベース管理 フォーム フ 1 <sub>美計</sub>                                                                                                    |   |   |                                                                                                    |
| フォーム作成                                                                                                    |   | 1 | 「フォーム作成」ボタンをクリックします。2                                                                                                    |
| 会員登録やアンケート用のフォームを設定します。 注意事項<br>2<br>フォーム作成<br>フォーム作成<br>3<br>1<br>2<br>5<br>1<br>8<br>1<br>5<br>1<br>8<br>1<br>2<br>5<br>1<br>8<br>1<br>2<br>5<br>1<br>8<br>1<br>1<br>1<br>1<br>1<br>1<br>1<br>1<br>1<br>1<br>1<br>1<br>1                                                                                                    |   |   |                                                                                                    |
| フォーム作成       記述カーム一覧       引き換えクーポン一覧         基本属性       項目設定       確認面面面管理者向けメール       ユーザ向けメール         アームタイトル参入力してください。       3       単角や状果、金飾ジスオまで         アークマース名を選択してください。       3       単角や状果、金飾ジスオまで         アークマース名を選択してください。       4         ② 室録フォーム       利用データベース名       サイト連動       ● 変更フォーム         ジロフォーム名       アメール版サイト連動認証       ・       5         ジロオーム名       アメール版サイト連動認証       ・       5         ジロオーム名       アメール版サイト連動認証       ・       5         ジロオーム名       アメール版サイト連動認証       ・       5         ジロオーム名       アメール版サイト連動認証       ・       5         ジロオーム名       アメール版サイト連動認証       ・       5         ジロオーム名       アメール版サイト連動認証       ・       5         ジロオーム名       アメール版サイン       チン       5         ジロオーム名       アメール版サイン       ケリ       5         ジロオーム名       アメール版サイン       チン       5         ジロボリン       アン       6       6         ジロボリン       アン       アン       6         ジロボリン       ジロボリン       グ       5         ジロボリン       アン       アン       6         ジロボリン       アン <td< td=""><td></td><td>2</td><td>フォームの基本属性設定画面が開きます。<br/>・フォームタイトル③<br/>住意の名称を入力してください。<br/>ここでは「混む亭(ocndemocp_002) 変更フォーム」<br/>としました。<br/>・データベース名④<br/>「サイト連動」データベースを選択し、<br/>必ず「変更フォーム」を選択してください。<br/>・認証フォーム名⑤<br/>「空メール版サイト連動認証」を選択してください。<br/>・実施期間⑥<br/>フォームをオープンする期間を設定します。この期間<br/>内でフォームへアクセス可能となります。必須項目の<br/>ため、開始日と終了日が一致している場合は設定完<br/>了できません。<br/>そのほかの項目は必要に応じて設定します。</td></td<> |   | 2 | フォームの基本属性設定画面が開きます。<br>・フォームタイトル③<br>住意の名称を入力してください。<br>ここでは「混む亭(ocndemocp_002) 変更フォーム」<br>としました。<br>・データベース名④<br>「サイト連動」データベースを選択し、<br>必ず「変更フォーム」を選択してください。<br>・認証フォーム名⑤<br>「空メール版サイト連動認証」を選択してください。<br>・実施期間⑥<br>フォームをオープンする期間を設定します。この期間<br>内でフォームへアクセス可能となります。必須項目の<br>ため、開始日と終了日が一致している場合は設定完<br>了できません。<br>そのほかの項目は必要に応じて設定します。 |
| <ul> <li>□ 2ページ7目以降の設問ページ7にもヘッダを表示(エラー画面含む)</li> <li></li></ul>                                                                                                    | _ |   |                                                                                                    |
| ● 左揃え         ● 中央揃え         ● 右揃え                                                                                                    |   |   |                                                                                                    |

変更フォーム(会員情報入力用)の作成を行います。

| へッダ画像からリンクが必要な場合、URLを入力してください。                                          |   | 1                                                                                                    |
|-------------------------------------------------------------------------|---|----------------------------------------------------------------------------------------------------|
| (http://から設定してください。)                                                    |   | そのほかの項目は必要に応じて設定します。                                                                                 |
|                                                                         |   |                                                                                                    |
| 概要文を入力してください。タグのサンプル                                                    |   |                                                                                                    |
| 登録情報を入力の上、送信ボタンを押してください。                                                |   |                                                                                                    |
|                                                                         |   |                                                                                                    |
| / クッダの文章を入力してくたさい。 <u>タクのサンフル</u>                                       |   |                                                                                                    |
| すべてのページにフッタを表示                                                          |   |                                                                                                    |
|                                                                         |   |                                                                                                    |
| ○ 左揃え     ○ 中央揃え     ○ 右揃え                                              |   |                                                                                                    |
|                                                                         |   |                                                                                                    |
| ご登録ありがとうございました。<br>お得な情報をお送りしますので、お楽しみに!                                | 2 | ・回答後に表示される画面内容⑦<br>会員登録後に表示される画面の文言を設定します。<br>ここでは「ご登録ありがとうございました。お得な情報<br>をお送りしますので、お楽しみに!」と入力しました。 |
| タイトル画像 なし<br>▼ タイトル画像を使用しない<br>タイトル画像の選択(sit/jps)<br>ファイル名は半角英歌のみとなります  |   |                                                                                                    |
|                                                                         |   |                                                                                                    |
| <ul> <li>● 画像の上</li> <li>● 画像の下</li> </ul>                              |   |                                                                                                    |
|                                                                         |   |                                                                                                    |
|                                                                         |   |                                                                                                    |
|                                                                         |   |                                                                                                    |
| 回答様表示される回面のラブブブリるORL 2表示者を入力してたさい。 URL http://から設定してください。(半角英数で256文字まで) |   |                                                                                                    |
| URL表示名<br>半角で64文字まで、全角で32文字まで                                           |   |                                                                                                    |
| 「会性期間知らまニオス かっぷへいの 老乳ウ」 ケノザキュ                                           |   |                                                                                                    |
| 実施別回方に表示するページのOKLを設定してください。<br>(http://から設定してください。)                     |   |                                                                                                    |
|                                                                         |   |                                                                                                    |
| 州间政                                                                     |   |                                                                                                    |
| 設定完了     プレビュー     登録中止(一覧へ戻る) ※実施期間中に修正を行うと、登録データと不整合が生じる恐れがあります。      |   | ■ また画面ト部の「設定完了」ボタンはクリックし<br>ないでください。                                                                 |
|                                                                         |   | ·                                                                                                    |

変更フォーム(会員情報入力用)の作成を行います。

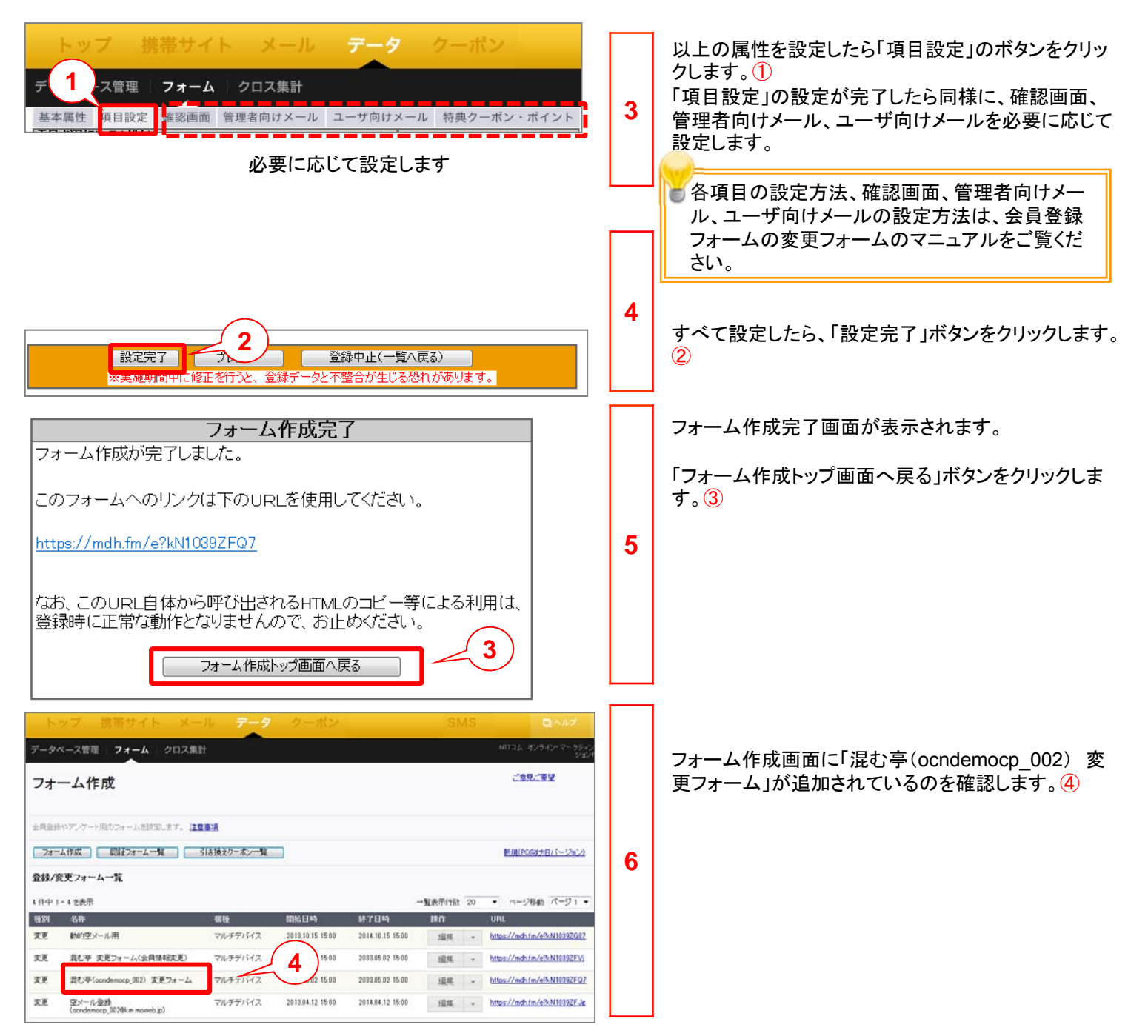

返信用空メールの設定を行います。データベースや各フォームと空メールを連携させます。

| トップ 携帯サイト メール データ クーボン<br>メール配信 画像管理 空メール 1                                                                                                    |   | 画面上部でメール>空メールをクリックします。①                                                             |
|----------------------------------------------------------------------------------------------------|---|-------------------------------------------------------------------------------------|
| トップ 携帯サイト メール データ SMS<br>メール配信 画像管理 室メール                                                                                                    | 1 | 空メール設定一覧ページが表示されます。<br>「新規設定」ボタンをクリックします。②                                          |
| エン・ルレ 空メールが送信された際の自動感信メールの内容を設定します。 新規設定 2 空メール設定一覧                                                                                                    |   |                                                                                     |
|                                                                                                    |   |                                                                                     |
| 空メール > データベース選択                                                                                                    |   | 「サイト連動」データベースを選択します。③                                                               |
| 空メール登録を行うデータベースを選択してください。                                                                                                    |   |                                                                                     |
| データベース名 サイト連動 - 3                                                                                                    | 2 |                                                                                     |
|                                                                                                    |   | 「次へ」ボタンをクリックします。④                                                                   |
|                                                                                                    |   |                                                                                     |
| 空メール > データベース選択 > 登録・返信設定                                                                                                    |   | 登録方法と返信メールに関する設定をします。                                                               |
| 登録方法と返信メールに関する設定をしてください。     5       設定名     混む亭会員空メール登録                                                                                                    |   | 設定名に任意の名称を入力します。⑤<br>ここでは「混む亭会員空メール登録」としました。                                        |
| 空メール送信先アドレス ocndemocp_002@km.moweb.jp                                                                                                    |   |                                                                                     |
| 空メールの転送先アドレス <ul> <li> ・ <li> ・ </li> <li> ・ </li> <l< td=""><td>3</td><td>空メールの転送先アドレスを設定します。<br/>ここでは「転送しない」を選択。「空メール送信だけで<br/>はメルマガ会員登録としない」にチェックを入れました。<br/>⑥</td></l<></li></ul> | 3 | 空メールの転送先アドレスを設定します。<br>ここでは「転送しない」を選択。「空メール送信だけで<br>はメルマガ会員登録としない」にチェックを入れました。<br>⑥ |
| 仮登録時のID生成方法 7桁(ランダム英数字)                                                                                                    |   | 「メールアドレス登録用項目」「送信用メールfromアド                                                         |
| メールアドレス登録用項目 メールアドレス ・ 7                                                                                                    |   | レス」を選択します。⑦                                                                         |
| 返信用メールfromアドレス mw-demo@ntt.com ▼     返信用メール件名   混む亭会員登録                                                                                                    |   | 返信用メール件名を設定します。 <mark>⑧</mark><br>ここでは「混む亭会員登録」としました。                               |
|                                                                                                    |   | 「次へ」ボタンをクリックします。 ⑨                                                                  |

空メールへの自動返信メールの設定をします。

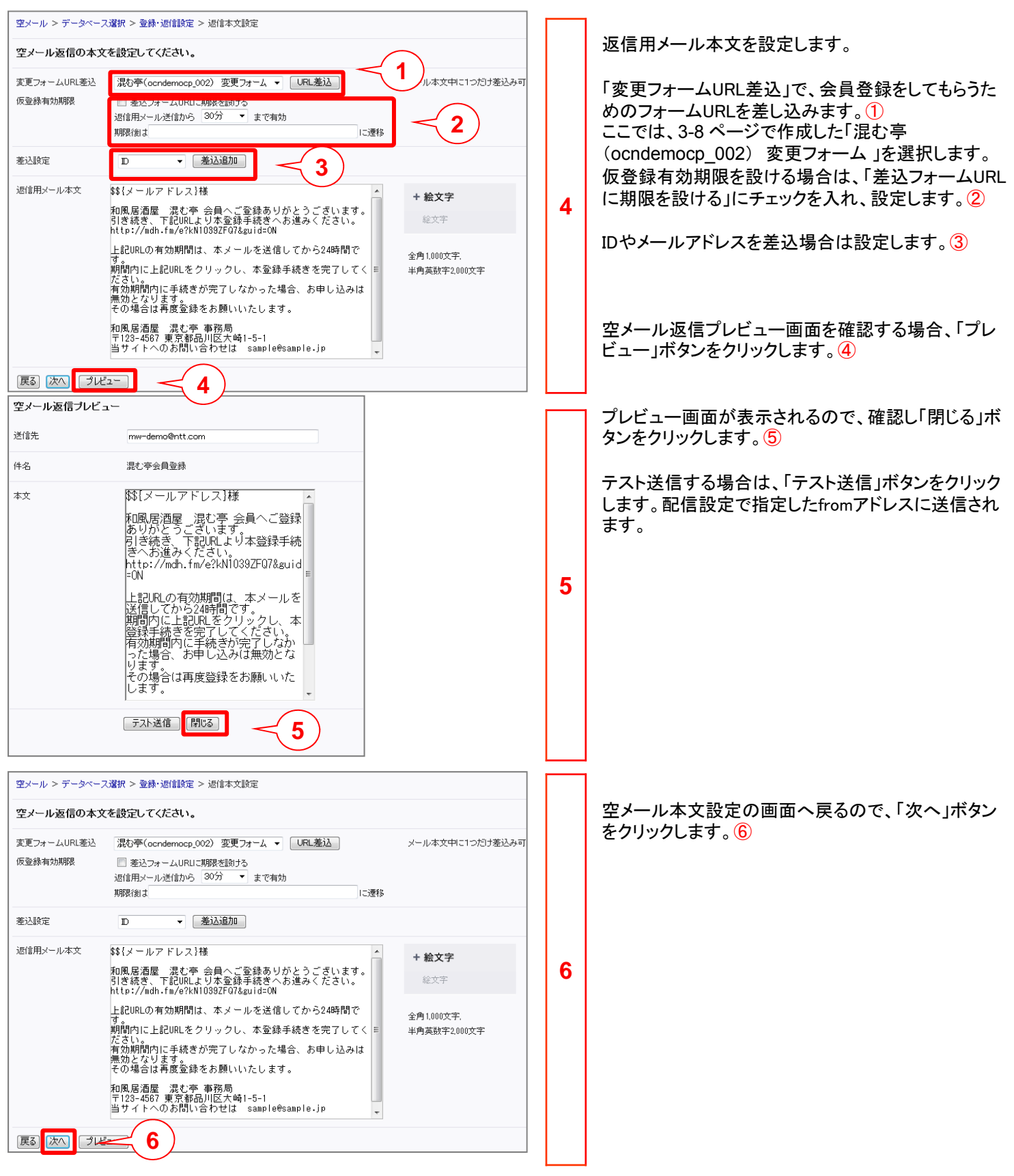

空メールへの自動返信メールの設定をします。

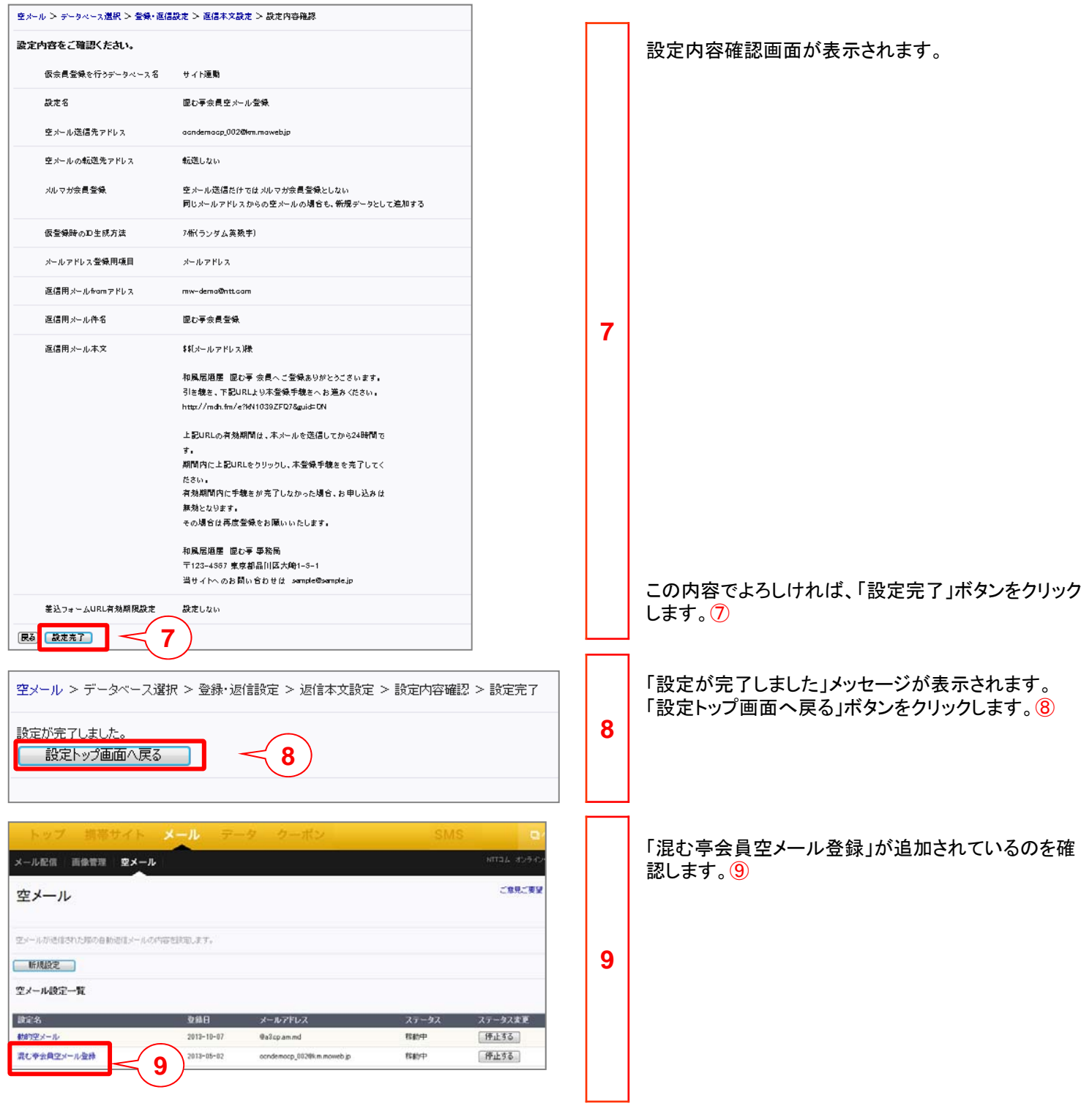

## ◆第4章 Push配信SMS設定◆

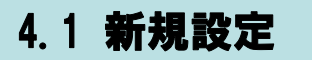

会員向けに一括してSMSからショートメッセージを送信します。

| トップ 携帯サイト     テータ クーボン     SMS       テレコール     フッシュ配信     1       Push配信SMS     097201       テレコール     フッシュ配信     097201       テレコール     フッシュ配信     097201       テレコール     フッシュ配信     097201       テレコール     フッシュ配信     097201       テレコール     フッシュ配信     097201       テレコール     フッシュ配信     097201       テレコール     フッシュ配信     097201       テレコール     フッシュ配信     097201       テレコール     フッシュ配信     097201       テレコール     フッシュ配信     097201       テレコール     フッシュの     097201       テレコール     フッシュの     097201    < |   | 画面上部でSMS>プッシュ配信をクリックします。①<br>SMSー括メッセージ送信設定一覧ページが表示され<br>ます。② |
|----------------------------------------------------------------------------------------------------|---|---------------------------------------------------------------|
| 新建築型                  SMS-16 メッセージ送信請量一覧                -             「泉奈市(設) 20                 ジャビージ運信請量一覧                  ジャビージ運信請量一覧                 ジャビージ運信請量一覧                 ジャビージ運信請量                 ジャビージ運信請量                 ジャビージ運信請量                 ジャビージ運信請量                 ジャビージ運行                 ジャビージ運行                 ジャビージ運行                 ジャビージ運行                          ジェ                 ジェ                 ジェ                     ジェ                 ジェ                 ジェ                 ジェ                 ビュ                 ジェ                 ジェ                     ジェ                 ジェ                 ジェ                 ジェ                                                                                                    | 1 |                                                               |
| Push回己1言SMS<br>会員向けに一括してSMSからショートメッセージを送信します<br>新規設定<br>3                                                                                                    |   | 「新規設定」ホタンをクリックします。③                                           |
| トップ 携帯サイト メール データ<br>テレコール プッシュ配信<br>SMSー括メッセージ送信 -新規作成                                                                                                    |   | SMSー括メッセージ送信—新規作成画面が表示されます。                                   |
| メッセージ配信を行うデータベース名を選択してください。         利用データベース名       サイト連動         メッセージ配信設定に対する名前を入力してください。         メッセージ配信設定名         Push配信SMS                                                                                                    | 2 | 利用データベース名とメッセージ送信設定名を<br>設定します。<br>⑤<br>「次へ」ボタンをクリックします。<br>⑥ |
| -覧へ戻る 次へ 6                                                                                                    |   |                                                               |

### 4.2 基本設定

| トップ 携帯サイト メール データ                                                                                                    |   | SMS一括メッセージ送信 -新規作成「①基本設定」<br>画面が表示されます。 ①                                                                                                    |
|----------------------------------------------------------------------------------------------------|---|----------------------------------------------------------------------------------------------------|
| テレコール ブッシュ配信                                                                                                    |   |                                                                                                    |
| SMS-括メッセージ送 1 新規作成                                                                                                    |   |                                                                                                    |
| 1 基本設定 2 配信設定                                                                                                    |   |                                                                                                    |
| ● 基本設定 ② 配信設定                                                                                                    |   | 配信開始日時、To電話番号を設定します。②                                                                                                    |
|                                                                                                    |   | Push配信SMSの配信先について                                                                                                    |
| 配信開始日時 2013 ▼ 年 9 ▼ 月 13 ▼ 日 15 ▼ 時 8 ▼ 分                                                                                                    |   | ②で選択した「SMS _電話番号」は、サイト連動                                                                                                    |
| 配信先を指定してください                                                                                                    |   | DBの同項目に登録されている電話番号です。                                                                                                    |
| To電話番号<br>メッセージ本文<br>(http. https://方法は501月177<br>電話番号<br>電話番号                                                                                                    |   | To電話番号で指定した項目(カラム)において、<br>「SMS_配信フラグ=0」かつ「指定した電話番号<br>カラム内データが「『-』(半角ハイフン)を含まない」、<br>「指定した電話番号カラム内データが090か080で<br>始まる電話番号」となります。※070で始まる電話                                                                                                    |
| メッセージ本文<br>(http. httpsから始まるURUが<br>指定されている場合、auの端<br>末向けコはメッセージが送信<br>されない場合がありますので<br>ご注意ください。)<br>70文字       問い合わせは以下のメールアドレスにメールを送信してく<br>たさい。<br>sample@km.moweb.jp         70文字       3 | 3 | <ul> <li>番号については、2013年11月から対応予定。</li> <li>メッセージ本文を設定します。③</li> <li>メッセージ本文は、全角半角合わせて(全角のみ、半角のみでも)70文字となります。</li> <li>※「改行コード」は文字数に含まれます。</li> <li>「CR」「LF」はともに1文字換算、「CRLF」は2<br/>文字換算。</li> <li>※10桁以上の半角数字の羅列は、電話番号<br/>とみなされSMS配信を受け付けない可能性があるため、入力できません。</li> <li>※auの一部端末では、50文字、20文字に分割されて受信する場合があります。これらを<br/>考慮し、メールアドレスやランダム数字の挿入<br/>を行ってください。au側で自動的に分割受信<br/>する場合、SMS送信件数は1通とカウントさ<br/>れます。</li> </ul> |
|                                                                                                    |   | aulは「SMS (Cメール)安心ブロック機能」により、<br>URLや電話番号を含んだショートメッセージの<br>受信が拒否設定されている可能性があります。<br>そのためPush配信SMSの設定を、auとau以外<br>の端末向けにメッセージ本文を作り変え作成す<br>ることをお勧めします。                                                                                                    |
|                                                                                                    |   | 「送信プレビュー」ボタンをクリックします。④                                                                                                    |

### 4.2 基本設定

| メッセージ名                                        | Pushāčlā SMS                                                                 |   | そうしじっ 一両面がまこされます 🔊                                               |
|-----------------------------------------------|------------------------------------------------------------------------------|---|------------------------------------------------------------------|
| 本文                                            | お問い合わせは以下のメールアドレスにメールを送信してく<br>ださい。<br>sample@km.moweb.jp                    |   | 送信フレビュー画面が衣示されます。 🥲                                              |
|                                               |                                                                              | 4 |                                                                  |
|                                               | <b>B</b> UG <b>6</b>                                                         |   | 本文内容を確認し、「閉じる」ボタンをクリックします。<br>⑥                                  |
| トゥブ 歩き                                        | Http: x-1, =-2, 2-#2                                                         |   |                                                                  |
| テレコール フッシ                                     |                                                                              |   | SMSー括メッセージ送信画面に戻ります。⑦                                            |
| SMS一括メッセ<br>① 基本設定 💿 🗈                        |                                                                              |   | 絞込み配信を行う場合は、「②基本設定」をクリック<br>します。 <mark>⑧</mark>                  |
| 記録開始日時                                        | 2013 • # 9 • A 13 • B 15 • M 8 • 9                                           |   |                                                                  |
| このたどの通じていていていていていていていていていていていていていていていていていていてい | SMS_電話毎号 (企動)<br>方間い合わせは以下のメールアドレスにメールを返信して *<br>ください。<br>samplejkm.moweb.jp | 5 |                                                                  |
| 丙乙 配信件数确認                                     | -<br>                                                                        |   | 全体配信の場合、必要に応じて「送信プレビュー」<br>をクリックするか、そのまま「配信登録」をクリックし<br>登録完了です。⑨ |

#### 第4章 Push配信SMS設定

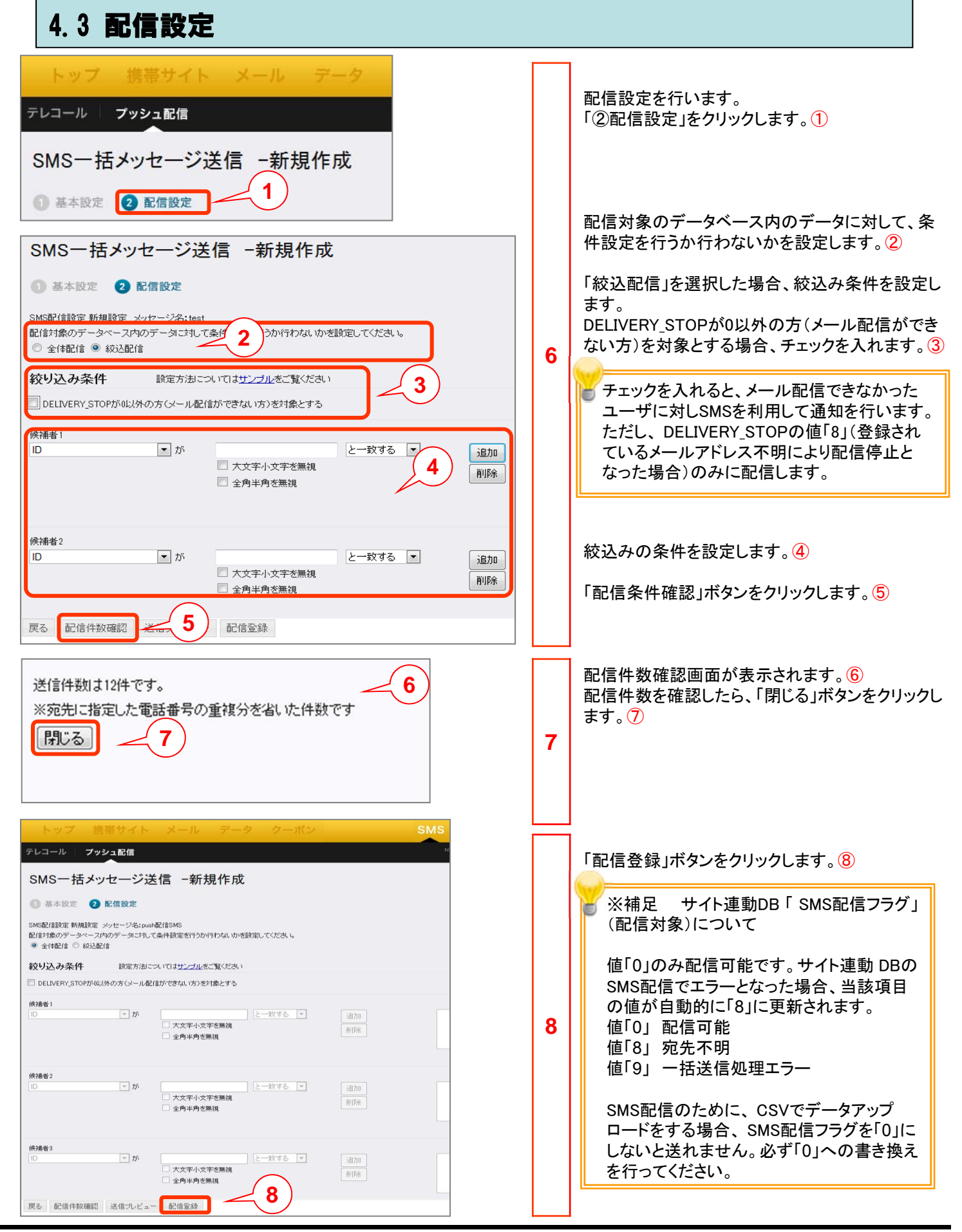

### 4.3 配信設定

| Web ページからのメッセージ     X       記信日当日の中でお客様が配信されたメッセージ合計が10,000件を越える場合、国際SMSサービスから配信となりますがよろしいですか?       0K                  | 9  | Webからのメッセージが表示されるので、<br>「OK」ボタンをクリックします。 ⑨<br>配信当日の中でお客様が配信されたメッセー<br>ジ合計が10,000件を超える場合、国際SMS<br>サービスから配信となります。                                                                                                    |
|----------------------------------------------------------------------------------------------------|----|----------------------------------------------------------------------------------------------------|
| SMS-括メッセージ送信 -新規作成<br><sup>登録しました。</sup><br>変更は配信スターレ約のみ行えます。<br>閉じる 11                                                  | 10 | 登録完了メッセージが表示されます。⑪<br>「閉じる」ボタンをクリックします。⑪                                                                                                    |
| トック 携帯サイト メール テータ クーボン         SMS           テレコール ブッシュ配信         アレッシュ配信           Push配信SMS         12           第周回方: | 11 | <ul> <li>一覧画面で設定内容の確認と、それぞれのステータスの確認ができます。②</li> <li>配信一覧画面上で、配信前、配信中のステータスの配信設定については、配信キャンセル処理が可能です。</li> <li>メッセージ配信開始時、メッセージ配信完了時には、管理者メールアドレス宛に「配信開始通知」「配信完了通知」が送信されます。また、配信開始後にキャンセルした場合は、キャンセル完了通知が送信されます。</li> </ul> |
|                                                                                                    |    | SMSについて<br>SMSを受信する側の設定(安心ブロック、国<br>際SMS拒否、指定番号受信等)と、環境(電<br>波状況と電源OFF時の最大時間等)により、<br>メッセージが届かない場合があります。これら<br>の内容については、各携帯事電話業者の公<br>式ホームページ等により最新の情報を確認<br>いただくようにお願い致します。                                                |

●本書の一部または全部をNTTコミュニケーションズ株式会社の許可なく複製することを禁じます。

●本書の内容は予告なく変更することがあります。

●本書における製品の記述は、情報を提供する目的で書かれたもので、これらの製品についてなんら保証もしくは推奨するものではありません。

- ●OCNは、NTTコミュニケーションズ株式会社の商標です。
- ●製品名などの固有名詞は、各メーカの登録商標または商標です。

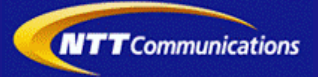